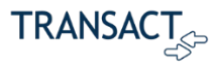

## Customer

# Experience

In the customer checkout experience, the customer begins in the Transact Payments SAO or eMarket site and is then directed to the Convera site to complete the payment. The following example uses the SAO site.

## SAO Site Experience

1. The customer selects to make a payment and indicates the balance to pay.

|   | ۲              | Overview                           | <u>â</u>           |
|---|----------------|------------------------------------|--------------------|
| 8 | My Account     |                                    |                    |
| 6 | Overview       | Ferris Bueller<br>FB Shermer Train | ваlалсе<br>\$7,400 |
| S | Auto Pay       |                                    |                    |
| Ø | Payment Plans  | Summary                            | View statements    |
| Ø | Promise to Pay | 2018FALL: 4 Monthly Installments   | \$8,000.00         |
| æ | Make a Payme   | Minimum due                        | \$8,000.00         |
|   |                | 2022SPRING: LP UD Plan Adjust      | \$150.00           |
| 5 | Transactions   | () \$150 is past due               |                    |
|   | Statements     | Total                              | \$8,150.00         |
|   | Tax Forms      | *                                  | Make a payment     |

Figure 5 Selecting a Balance to Pay

- 2. In the Select Method of Payment screen, the customer selects international payment and clicks Convera.
  - Convera Integration: Quick Guide 6 Document Version 4.2 · November 2022

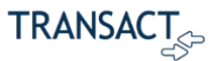

### IFT

|                  | *                                                                       | Payment amount<br>\$150                                                                                                    | ^            |  |
|------------------|-------------------------------------------------------------------------|----------------------------------------------------------------------------------------------------|--------------|--|
| My Account       |                                                                         | Payment date: Pay now   Schedule this payment                                                                                                    |              |  |
| Overview         |                                                                         | * Payment method                                                                                                    | Change       |  |
|                  |                                                                         | International payment                                                                                                    |              |  |
| S Auto Pay       |                                                                         |                                                                                                    |              |  |
| Payment Plans    |                                                                         | * What country are you paying from?                                                                                                    |              |  |
| 🕎 Promise to Pay |                                                                         | Afghanistan                                                                                                    | •            |  |
| 📇 Make a Paym    |                                                                         | * International payment option                                                                                                    | Change       |  |
| S Transactions   |                                                                         | Convera<br>Rates will be shown after transferring to Convera                                                                                                    |              |  |
| Statements       |                                                                         | International payments are processed by Convera. To complete your payment, your                                                                                             |              |  |
| Tax Forms        |                                                                         | information will be provided to Convera and you will be directed to the Convera web<br>Your activity on Convera's website is governed by the Convera privacy policy found a | isite.<br>It |  |
|                  | https://www.convera.com/en-us/compliance-legal/online-privacy-statement |                                                                                                    |              |  |
| (?) Help         | ☐ Secure encrypted payment                                              |                                                                                                    | encel        |  |
| ⊖ Sign Out       | •                                                                       |                                                                                                    |              |  |

Figure 6 Selecting to Pay with Convera

- 3. After clicking Continue, the customer is directed to the Convera site to complete the payment, as shown in the next section.
  - Convera Integration: Quick Guide 7 Document Version 4.2 · November 2022

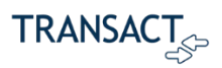

## **Convera Customer Experience**

To complete the payment in Convera:

1. Select the Country and enter the amount to be paid.

| convera       | Make your payment                                  | <u>Track your payment</u> | <u>Tips &amp; FAQs</u>     | 2                 | PRICE PROMISE | EN 🗸 |
|---------------|----------------------------------------------------|---------------------------|----------------------------|-------------------|---------------|------|
| PAY S<br>WITH | Western Union F<br>TUDENT FE<br>YOUR HON<br>CURREN | ES<br>ME<br>CY            | y Converal <u>Click he</u> | re to learn more. |               |      |
| Payir         | ng fees from                                       |                           |                            |                   |               |      |
| Tuitic        | on                                                 | 298.9                     | • <b>T</b> I               | RANSACT           |               | 2    |
|               | Get a q                                            | uote                      |                            |                   |               |      |

Figure 7 Selecting Country and Amount in Convera

2. Select the Payment Method.

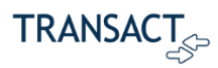

| con           | Vera<br>Western Union Business Solu                                                                    | tions is now <b>Convera</b> ! Click here | to learn more.  | CHECKOUT   |
|---------------|----------------------------------------------------------------------------------------------------|------------------------------------------|-----------------|------------|
| Step 1 of 4   |                                                                                                    |                                          |                 |            |
| 1. Choose     | Takes 3-4 days on average upon payment     Make your payment from any bank     Includes 0 USD bank fee | <b>150.00 USD</b><br>150.00 USD          | Payment Details | Edit 🖉     |
|               | Quote valid for 72 hours How it works Takes 3-4 days on average upon payment                           | Select<br>133.66 EUR                     | TRANSA          | <b>∖CT</b> |
| Bank Transfer | Make your payment from any bank     Oncludes 0 EUR bank fee     Quote valid for 72 hours               | Select                                   |                 |            |

### Figure 8 Selecting Payment Method in Convera

3. Verify the student's and payment Details.

| This is to identify the correct student details | Payment Details          | Edit 🗹     |
|-------------------------------------------------|--------------------------|------------|
| ID # *                                          |                          |            |
| FERRIS353B                                      |                          |            |
| First Name *                                    | TDANGAC                  | СТ         |
| Ferris                                          | IKANSAC                  | -S-        |
| Student Last Name *                             |                          |            |
| Bueller                                         |                          |            |
| Street Address *                                |                          |            |
| 4160 Country Club Drive                         | Transact<br>will receive | 150.00 USI |
| City *                                          | You are paying           | 150.00 USI |
| Long Beach                                      |                          |            |
| State/Province *                                |                          |            |
| CA                                              |                          |            |

#### Figure 9 Student's Details

- 4. Click Next.
- 5. Select Student or Someone ese for the person making the payment.
  - a) If selecting Student, skip to step 6.
  - b) If selecting Someone else:

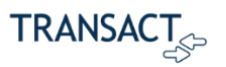

- i) Choose what your relationship is to the student.
- ii) Enter the payer's personal details.
- iii) Enter the payer's billing address.
- iv) Enter the payer's Bank Details.

| We require this information to process your payme | ent |
|---------------------------------------------------|-----|
| Who will be making this payment?                  |     |
| Student                                           | 0   |
| Someone else                                      | ۲   |
| What is your relationship to the student?         |     |
| Family                                            | 0   |
| Agent                                             | 0   |
| Organization                                      | 0   |
| Sponsor                                           | 0   |
| Payer's personal details                          |     |
| Payer name                                        |     |
| Enter payer name                                  |     |
| Payer's email address *                           |     |
|                                                   |     |
| I his is to send confirmation of this payment     |     |

Figure 10 Relationship Option

- 6. Agree to the Terms of Use, choose whether to receive emails from Convera, and then click Proceed to payment.
- 7. Review the instructions on how to send money to Convera.
  - Note: At this point, the customer will stay on the Convera screen and not be passed back to the Transact Payments system. This will give customers as much time as they need to read the wire instructions and print the screen if they wish.

|                                                                                                    |                 | TRANSAC        |
|----------------------------------------------------------------------------------------------------|-----------------|----------------|
| ake Payment                                                                                                    |                 |                |
| <ul> <li>Please print payment instructions and contact your bank or financial institution<br/>(online, phone or in-person).</li> </ul> | Payment Details |                |
| Please initiate your payment as soon as possible.                                                                                      |                 |                |
| Ensure funds are received by (10:24 am 13/11/2022) so we can credit funds to your institution on time and in full.                     | TRANS           | SACT           |
| To ensure that your institution receives your funds, the Reference Number <b>EUS1234578391</b> must be included in your payment.       | Your reference  | EI 16127/67970 |
| Note: Payments made to our bank account can only be received by bank transfer. Cheque                                                  | Transact        | EU3123437639   |
| or cash deposits will not be accepted and will not be returned to the sender. Funds                                                    | will receive    | 150.00 USI     |
| (UK) Limited conducts business under the trading party Convers. This back account is                                                   |                 |                |

Figure 11 Reviewing Instructions to Send Money in Convera